### VALSTS POLICIJAS KOLEDŽAS BIBLIOTĒKA

# Informacijas meklešana Elektroniskajā katalogā

# Kā piekļūt elektroniskajam katalogam?

http://www.policijas.koledza.gov.lv

🗃 Bibliotēka

https://skolas.biblioteka.lv/Alise/lv/59/home.aspx

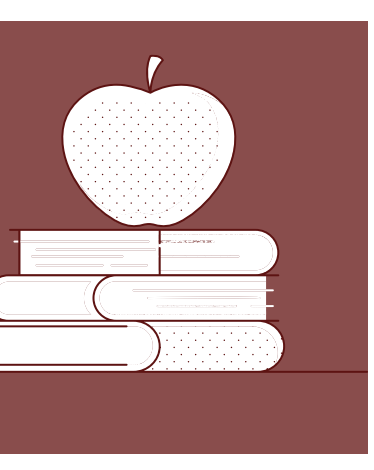

#### **Bibliot**ēka

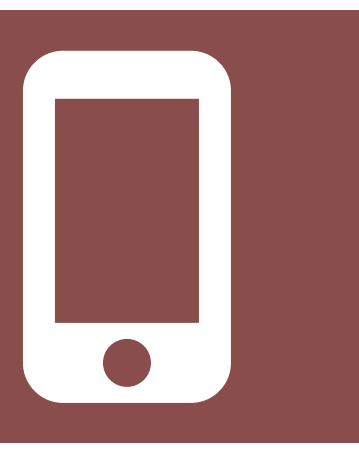

### Viedtālrunis

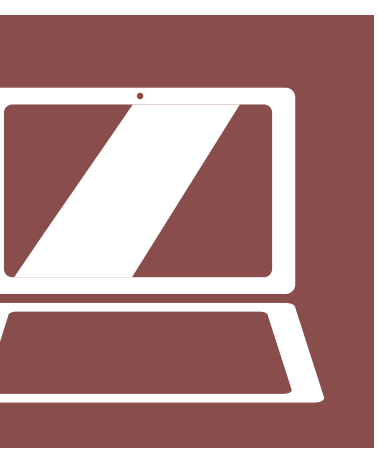

### Dators, planšete

# Elektroniskais katalogs:

# IESPE7AS

#### Valsts policijas koledžas bibliotēka

| Meklē                 | Izvēlies | Ŷ | Apskati    |
|-----------------------|----------|---|------------|
| P                     |          |   |            |
|                       |          |   |            |
| lerobežot meklēšanu   |          |   | KĀ MEKLĒT? |
| Paplašinātā meklēšana |          |   |            |
|                       |          |   |            |

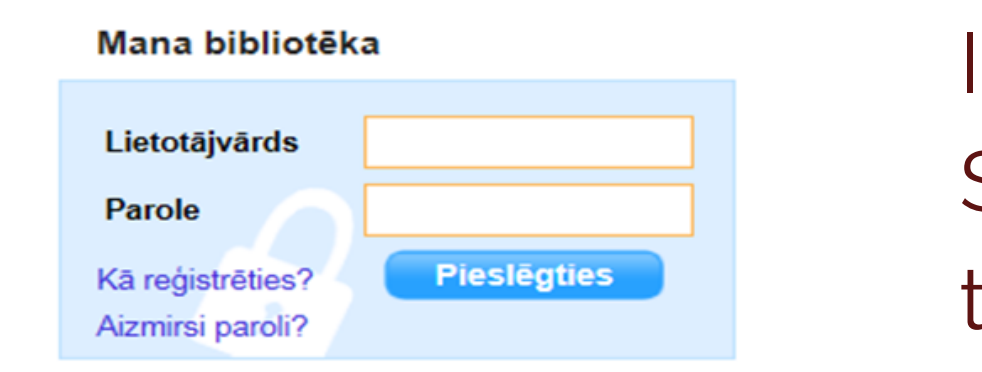

#### Saites

Jaunieguvumi

Bibliotēkas resursi

Valsts policijas koledžas izdevumi

Valsts policijas koledžas bibliotēka (tīmekļa resursi)

Valsts policijas koledžas bibliotēka (kvalifikācijas darbi)

### Saites:

- kvalifikācijas darbi;
- pedagogu zinātniskie darbi;
- tīmekļa resursi;

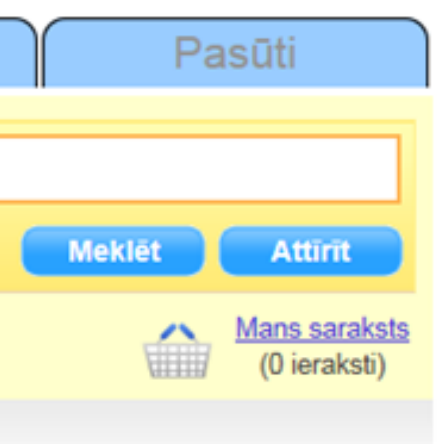

**INFORMĀCIJAS** MEKLĒŠANA

### Izdevumu rezervēšana. Saņemto izdevumu lietošanas termiņa pagarināšana.

 Valsts elektroniskais kopkatalogs; Meklētājs PRIMO.

# Kā veikt informācijas MEKLĒŠANU?

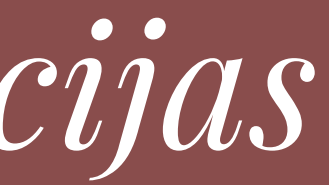

### Vienkāršā meklēšana

#### Valsts policijas koledžas bibliotēka

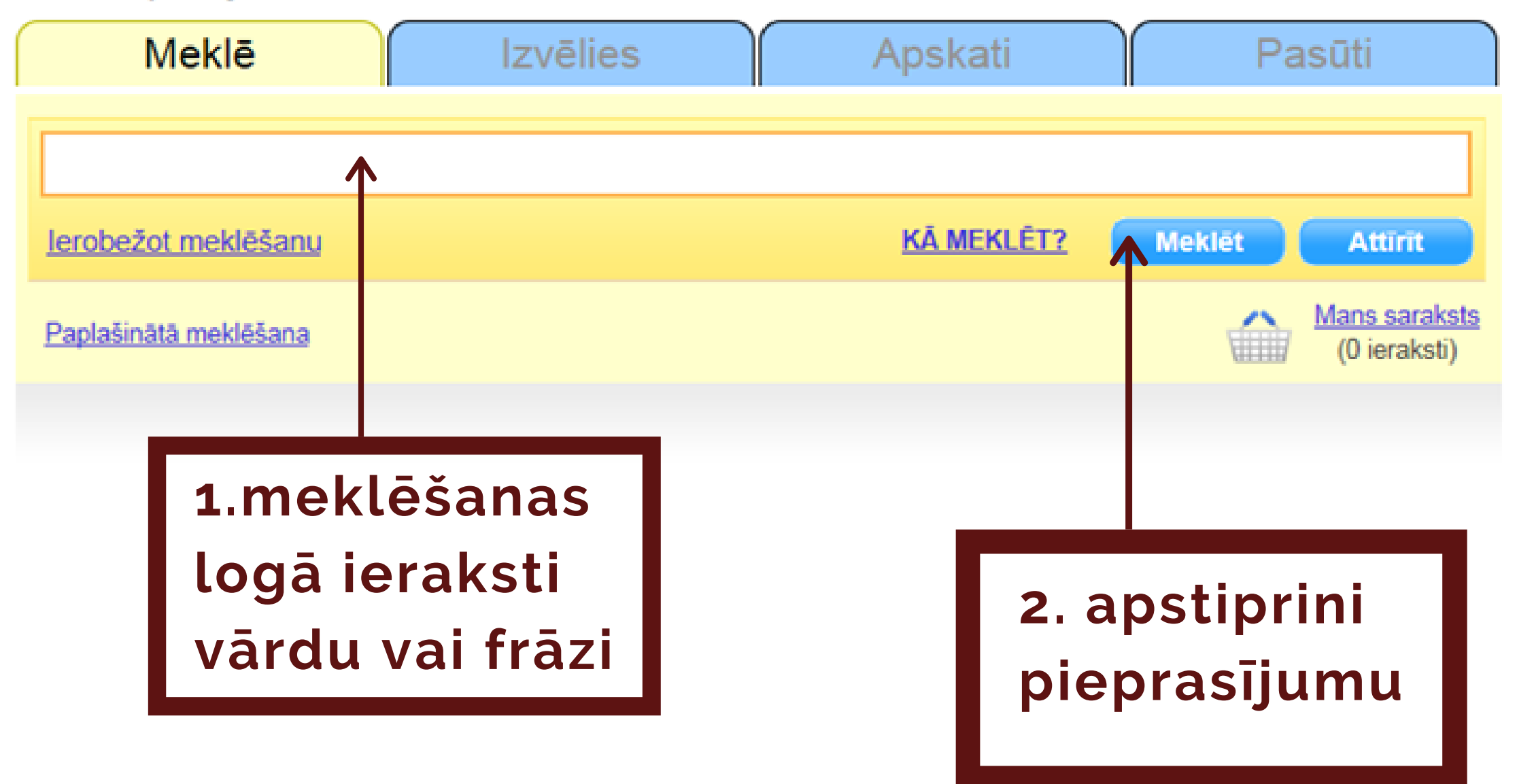

Google princips. Meklē visos elektroniskā kataloga laukos.

Lieto:

- ja nav zināmi precīzi dati;
- ātrai rezultāta iegūšanai.

Izdevīgi:

- var lietot mazos, lielos burtus (LABA Doma);
- var lietot nepilnus vārdus (lab dom);
- noteiktai frāzei izmantojamas pēdiņas ("laba doma").

### Paplašinātā meklēšana

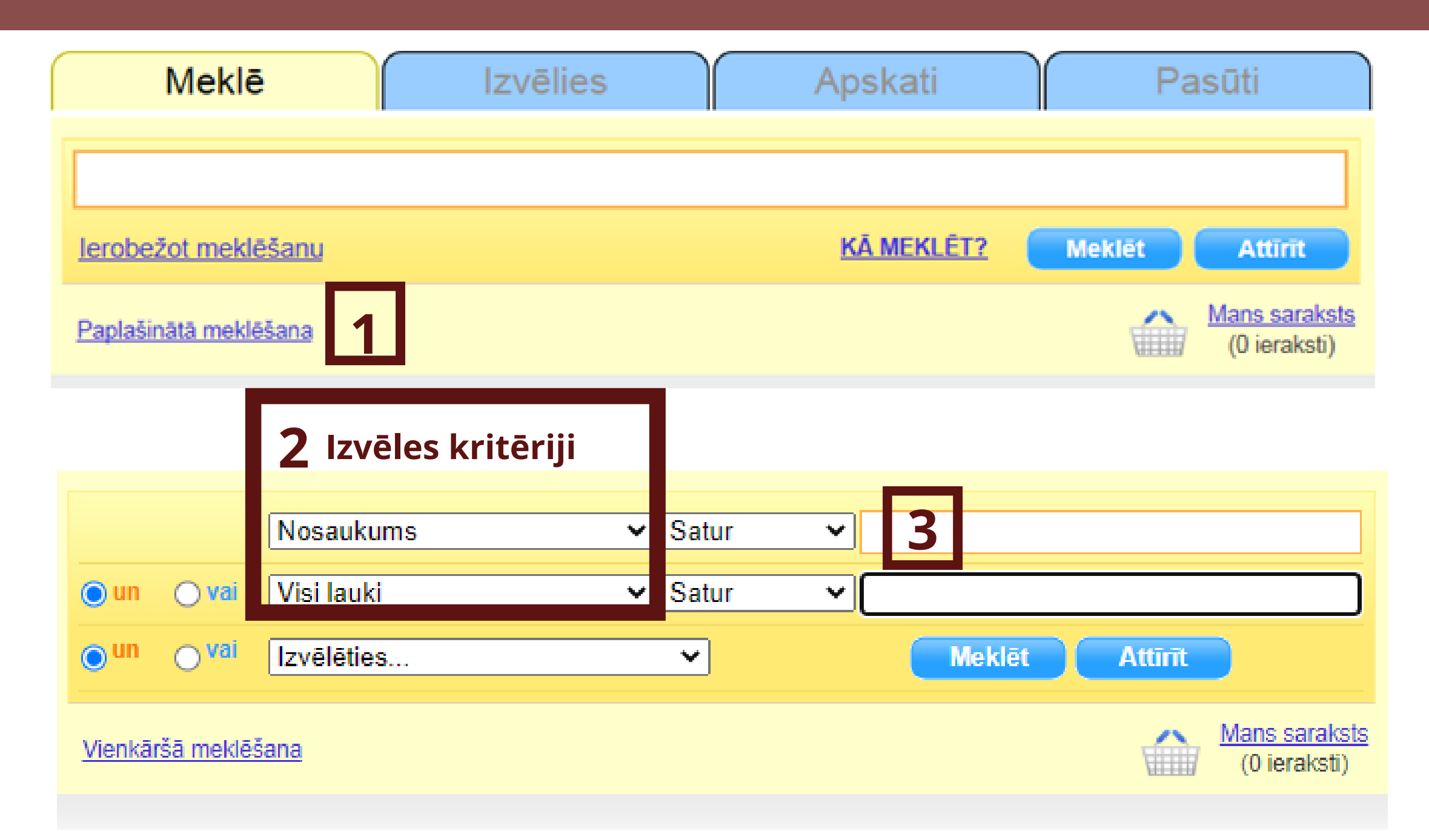

Precizējot pieprasījumu, iegūstams konkrētāks rezultāts.

Jānorāda meklēšanas kritēriji.

Meklēšanas soļi:

- 1. izvēlies "Paplašinātā meklēšana";
- 2. izvēlies kritēriju;
- 3. ieraksti atslēgvārdu vai frāzi.

Biežāk izmantotie kritēriji:

- visi lauki;
- autors;
- nosaukums;
- izdošanas gads.

## Meklešanas SARAKSTS

Sarakstā iekļauti visi kataloga ieraksti, kuros ir meklēšanā norādītais vārds vai frāze.

Ja saraksts ir ļoti liels, uz vairākām lapām, ir iespējams konkretizēt pieprasījumu "Paplašinātajā meklēšanā".

Vienāda nosaukuma izdevumiem var būt atšķirīgi izdošanas gadi, formāts (!).

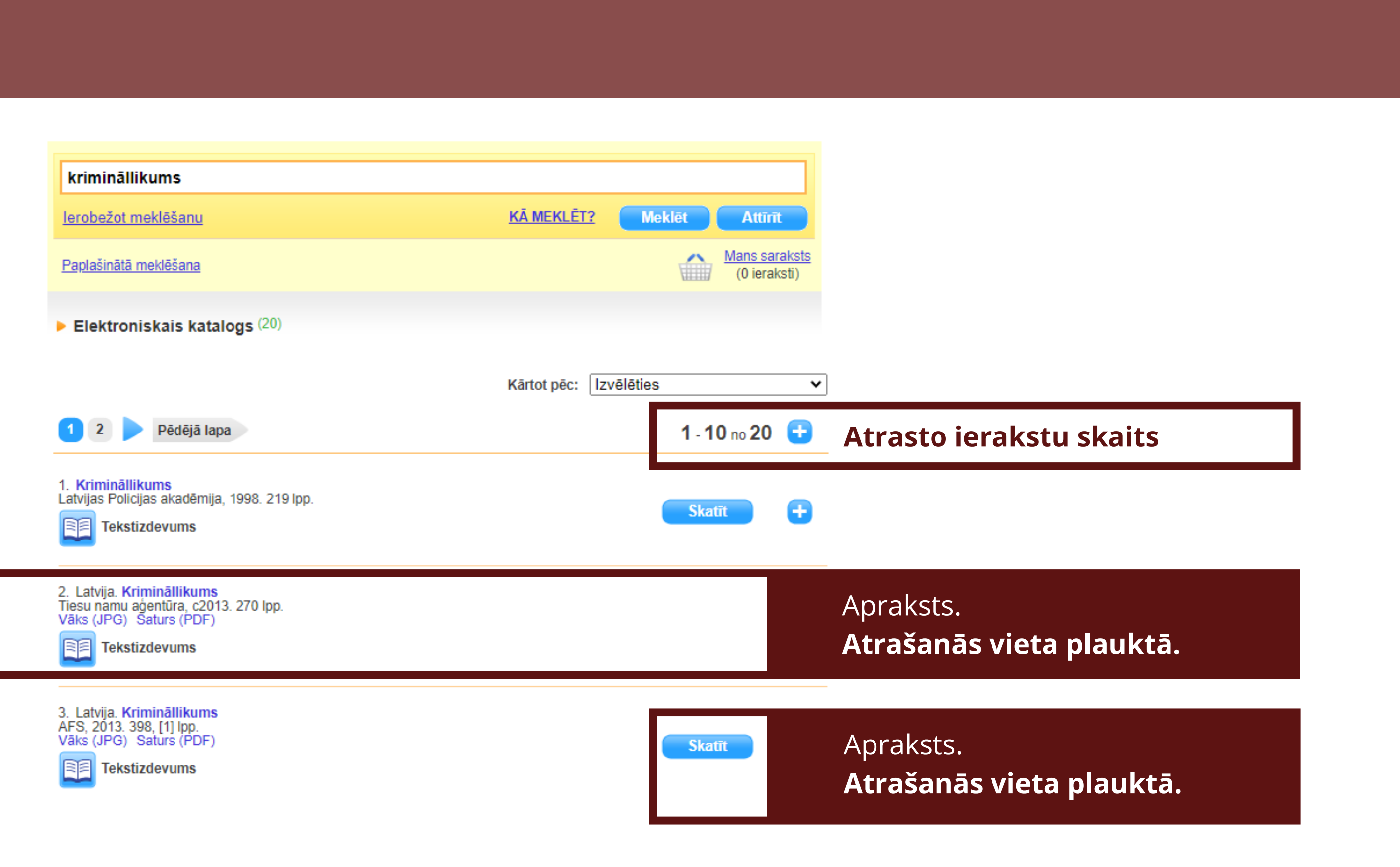

## Meklešanas REZULTĀTS

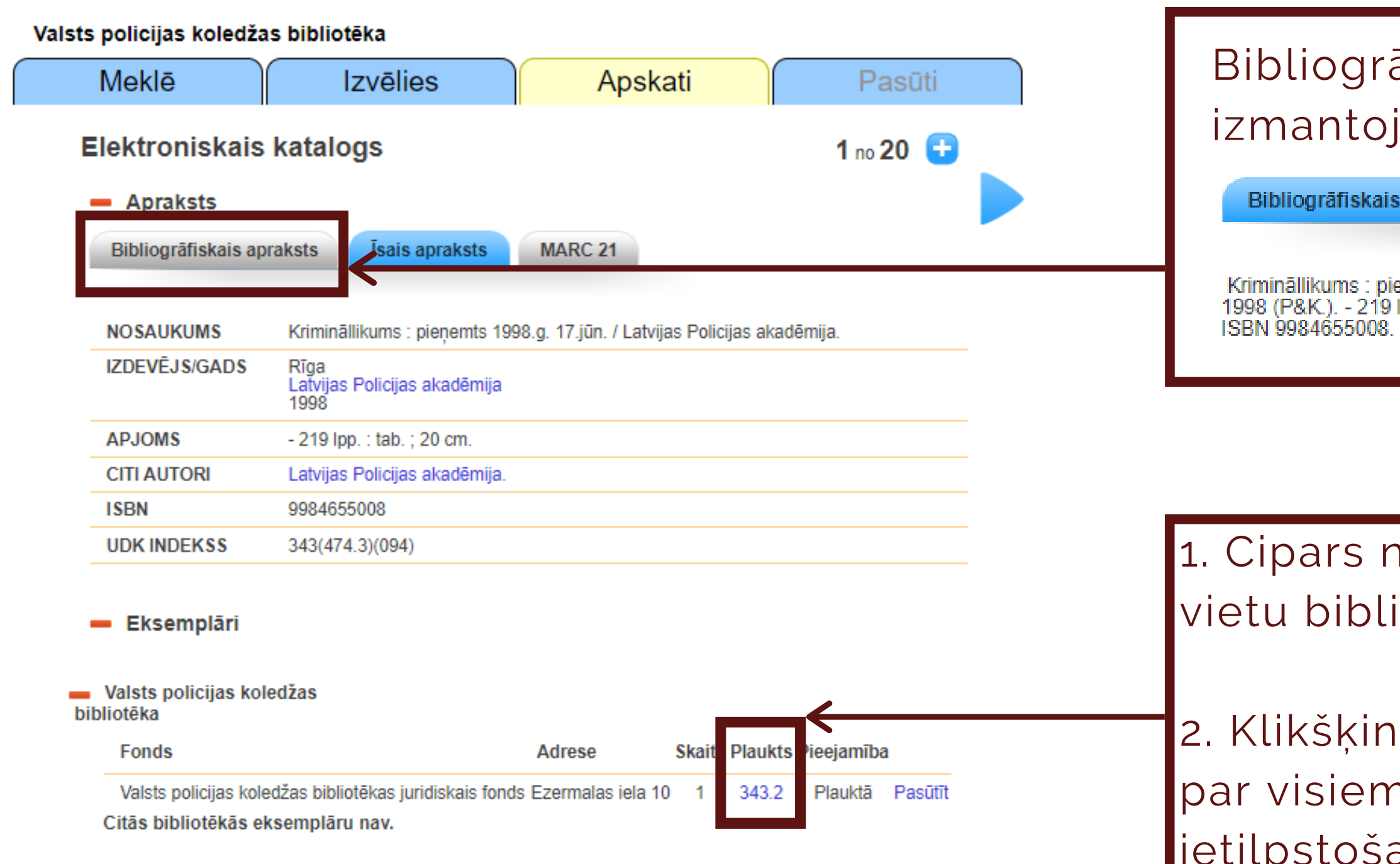

### Bibliogrāfiskais apraksts ir ērti izmantojams literatūras sarakstā.

| is apraksts                                 | Īsais apraksts                   | MARC 21           |                                        |
|---------------------------------------------|----------------------------------|-------------------|----------------------------------------|
| pieņemts 1998.;<br>9 lpp. : tab. ; 20<br>8. | g. 17.jūn. / Latvijas Pol<br>cm. | licijas akadēmija | a Rīga : Latvijas Policijas akadēmija, |

1. Cipars norāda iespieddarba atrašanās vietu bibliotēkas plauktā.

2. Klikšķinot uz cipara, iegūstamas ziņas par visiem citiem šajā tematā ietilpstošajiem iespieddarbiem.

# Lietotāja konts MANA BIBLIOTĒKA:

- rezervešana;
- termiņa pagarināšana;
- izsniegumu vēstures pārlūkošana;
- sarakstu veidošana.

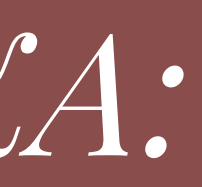

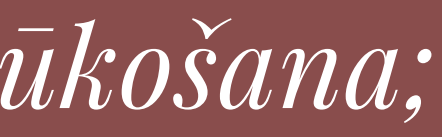

|                                                 | 12dS DIDHOTERA                                                                    |                                             |                                     |                                             |                   |
|-------------------------------------------------|-----------------------------------------------------------------------------------|---------------------------------------------|-------------------------------------|---------------------------------------------|-------------------|
| Meklē                                           | Izvēlies                                                                          | Apskati                                     | Pasūti                              | Mana bibliotēka                             |                   |
|                                                 |                                                                                   |                                             |                                     | Lietotājvārds                               | $\leftarrow$      |
| obežot meklēšanu                                |                                                                                   | KĀ MEKLĒT?                                  | Meklēt Attīrīt                      | Parole Kā reģistrēties? Pieslēgties         |                   |
| lašinātā meklēšana                              |                                                                                   |                                             | (0 ieraksti)                        | Aizmirsi paroli?                            |                   |
|                                                 |                                                                                   |                                             |                                     |                                             |                   |
|                                                 |                                                                                   |                                             |                                     |                                             |                   |
|                                                 |                                                                                   |                                             |                                     |                                             |                   |
|                                                 |                                                                                   |                                             |                                     |                                             |                   |
|                                                 |                                                                                   |                                             |                                     |                                             |                   |
|                                                 |                                                                                   |                                             |                                     |                                             | $\gamma \lambda $ |
|                                                 | semplári                                                                          |                                             |                                     |                                             | ح. v              |
| - Eks                                           |                                                                                   |                                             |                                     |                                             |                   |
| - Eks                                           | policijas koledžas                                                                |                                             |                                     |                                             | mel               |
| Eks<br>Valsts<br>bibliotēka                     | policijas koledžas                                                                |                                             |                                     |                                             | mel               |
| Eks<br>Valsts<br>bibliotēka<br>Fonc             | policijas koledžas<br>Is                                                          |                                             | Adrese Skaits                       | s Plaukts Pieejamība                        | mel               |
| – Eks<br>bibliotēka<br>Fonc<br>Valst            | policijas koledžas<br>Is<br>s policijas koledžas biblio                           | tēkas juridiskais fonds E                   | Adrese Skaits<br>zermalas iela 10 1 | Plaukts Pieejamība<br>343.2 Plauktā Pasūtīt | mel               |
| – Eks<br>bibliotēka<br>Fonc<br>Valst<br>Citās t | policijas koledžas<br>Is<br>s policijas koledžas biblio<br>pibliotēkās eksemplāru | itēkas juridiskais fonds E<br>I <b>nav.</b> | Adrese Skaits<br>zermalas iela 10 1 | Plaukts Pieejamība<br>343.2 Plauktā Pasūtīt | mel               |

### bliotēkā saņem lietotājvārdu un aroli

### 2. levadi piekļuves datus

c nepieciešamās informācijas ēšanu

4. Rezervē iespieddarbu
 "Pasūtīt"

zervētie iespieddarbi jāsaņem rba dienu laikā.

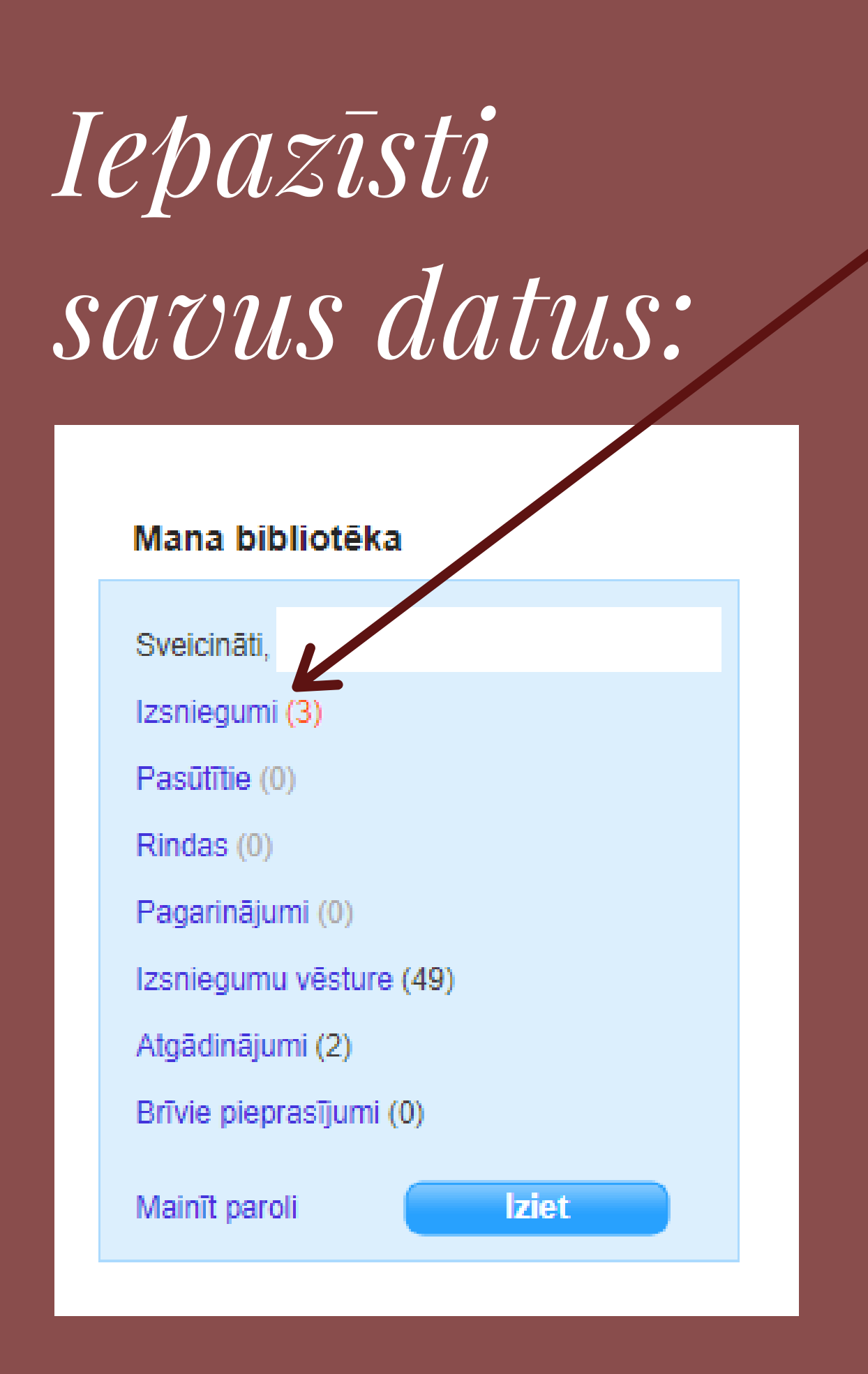

| E | ermiņa paga                                                                 | rināš     | a                |
|---|-----------------------------------------------------------------------------|-----------|------------------|
| - | 1."Izsniegumi                                                               | 11        |                  |
| 2 | 2. "Pagarināt"                                                              |           |                  |
|   | Izsniegumi 3 Visi                                                           | ~         |                  |
|   | Fonds                                                                       | Svītrkods | ļ                |
|   | Valsts policijas koledžas<br>bibliotēkas daudznozaru fonds<br>SFonda adrese | 500857373 | Mu<br>En         |
|   | Valsts policijas koledžas<br>bibliotēkas daudznozaru fonds<br>SFonda adrese | 500857224 | Bu<br>rok<br>val |
|   | Valsts policijas koledžas<br>bibliotēkas juridiskais fonds<br>SFonda adrese | 100755493 | Ob               |
|   |                                                                             |           |                  |

- bibliotēkā
- pa tālruni: 67219688
- rakstot uz e-pastu: biblioteka@koledza.vp.gov.lv

#### na:

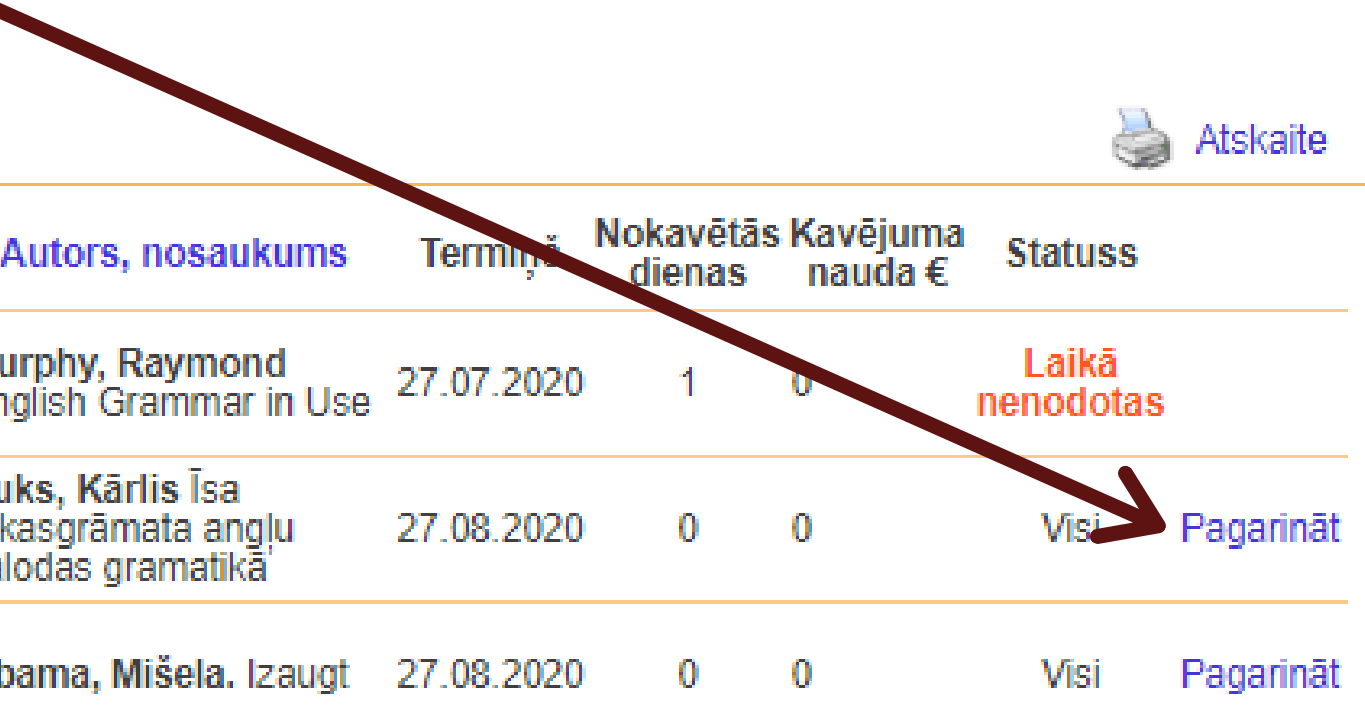

- Termiņa pagarināšana jāveic savlaicīgi.
- "Laikā nenodotām" grāmatām termiņu jāgarina:

# Noderigas saites

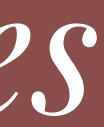

#### Saites

#### Jaunieguvumi

Bibliotēkas resursi

Valsts policijas koledžas izdevumi

Valsts policijas koledžas bibliotēka (tīmekļa resursi)

Valsts policijas koledžas bibliotēka (kvalifikācijas darbi)

Valsts policijas koledžas bibliotēka (pedagogu zinātniskie darbi)

Valsts nozīmes zinātnisko bibliotēku kopkatalogs

Meklētājs PRIMO

Jaunieguvumi - jaunākās bibliotēkas grāmatas

nosaukumi, gadi:

• darbi pieejami bibliotēkas lasītavā (!)

tīmekļa resursiem

Valsts nozīmes zinātnisko bibliotēku kopkatalogs - katalogs atspoguļo 11 Latvijas zinātnisko bibliotēku krājumu: • atsevišķus izdevumus iespējams pasūtīt (!)

- pieejamas elektroniskas publikācijas (!)

- Meklētājs PRIMO informācijas meklētājs valsts nozīmes kopkatalogā, Latvijas Nacionālās bibliotēkas veidotajās un tiešsaistes datubāzēs: • piekļuve pilnajiem tekstiem abonētajās tiešsaistes datubāzēs (!) • pieejamas elektroniskas publikācijas (!) • PRIMO izmantošanai reģistrācijas kodi saņemami Latvijas Nacionālajā bibliotēkā (!)

- Bibliotēkas resursi visi katalogā iekļautie apraksti
- Valsts policijas koledžas izdevumi visi izdevumi, kuri veidoti Koledžā
- Tīmekļa resursi noderīgi materiāli mācībām, kas pieejami internetā
- Kvalifikācijas darbi Koledžā izstrādāto kvalifikācijas darbu autori,

Pedagogu zinātniskie darbi - saites piekļuvei iespieddarbiem un

## ATBALSTS UN PALĪDZĪBA informacijas meklešanā:

- VPK bibliotēka
- 67219688
- biblioteka@koledza.vp.gov.lv